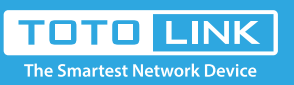

# How to setup TOTOLINK Router on App

### It is suitable for : **TOTOLINK router**

#### Application introduction:

This articles Applies to wireless router that's compatible with TOTOLINK App. This article will take A720R as an example.

Set up steps

#### STEP-1:

Follow the steps below to connect your router.

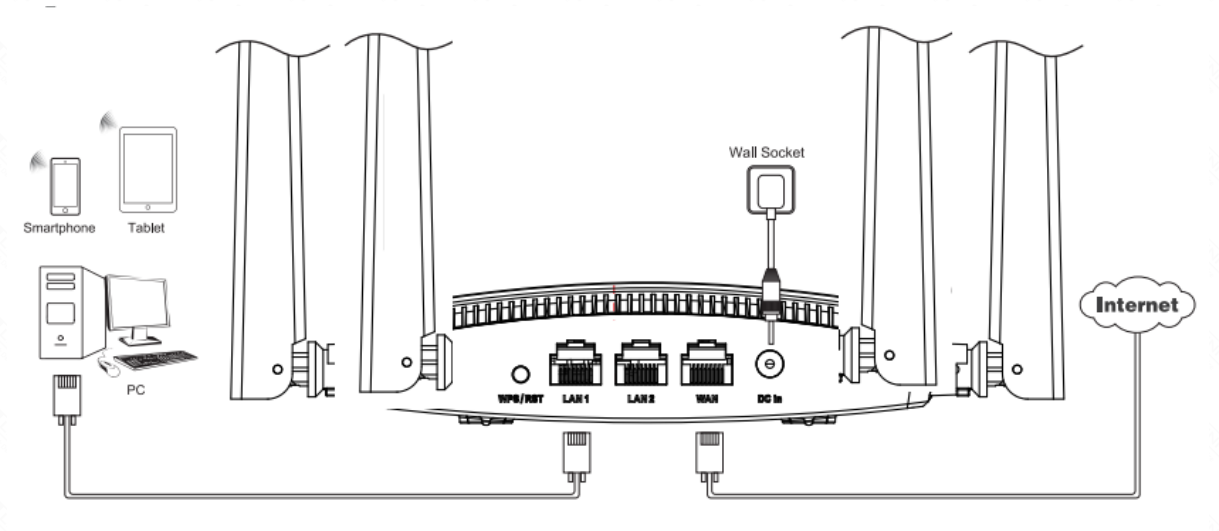

#### STEP-2:

Connect your smart phone to TOTOLINK Wi-Fi. The default wireless network name of TOTOLINK wireless router are printed on the bottom label. STEP-2:

Launch the Tether App on your phone.

| WLAN                                  |      |
|---------------------------------------|------|
| Turn on or turn off                   |      |
| WLAN                                  |      |
| WLAN+<br>Enhanced Internet experience | On > |
| Available networks                    |      |
| TOTOLINK_A720R                        | (lí· |
| TOTOLINK_A720R_5G                     | ((i· |
| TOTOLINK_TestA<br>Encrypted           | ((î, |
| TOTOLINK_TestB<br>Saved               | (li- |

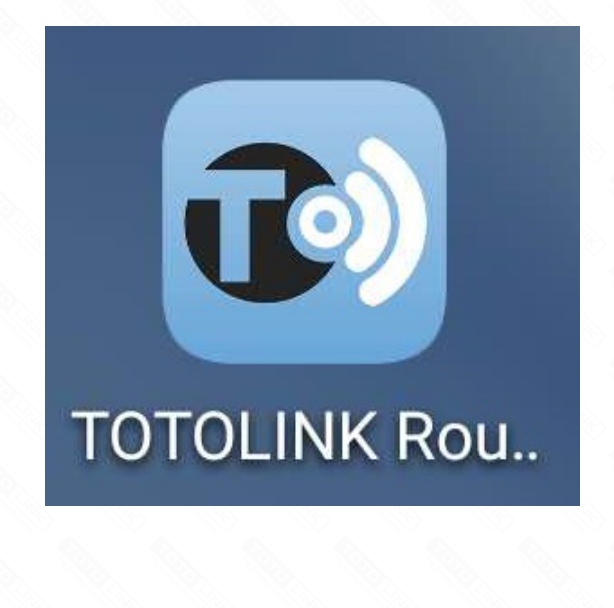

#### STEP-4:

Select your TOTOLINK wireless router from device list. Then Enter admin for the password and then click LOGIN.

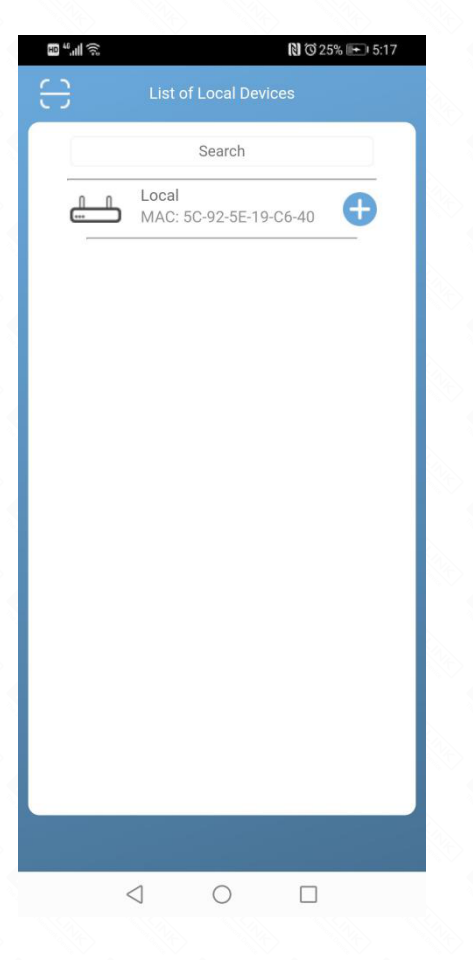

# English > English > Administrator Login Forgot password? LOGIN C C C

#### STEP-5:

Log in to Quick Setup. (Auto jump Quick Setup is only Applicable for the first connection setup)

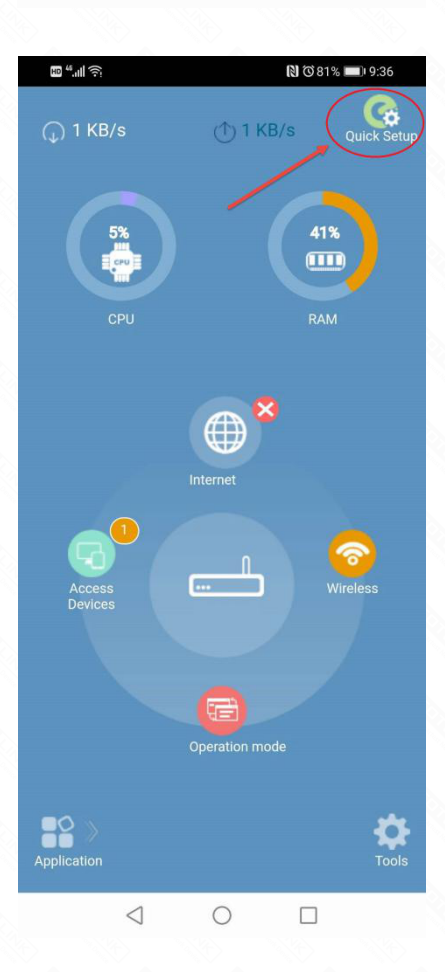

## **STEP-6:** Quick Setup.

![](_page_0_Picture_24.jpeg)

**STEP-7:** More features: Click Application or Tools.

| HD 4.111 🔅       | N @29% 🗪 5:24        | ₩ <sup>44</sup> .nli 🤶 | 10 <sup>4</sup> .⊪ Ŝ Õ 29% 🖭 5:24 |   |
|------------------|----------------------|------------------------|-----------------------------------|---|
| <u>,</u>         | 1 0 KB/s Quick Setup | <                      | < Tools                           |   |
| Parental Control |                      |                        | Change Password                   | > |
| Smart QoS        | 82%                  | <b>A</b>               | Select Language                   | > |
| Guest Network    | RAM                  | G                      | Time Setup                        | > |
| URL Filtering    |                      | ιlφ                    | Signal Strength Adjustment        | > |
| Schedule         | Internet             |                        | Upgrade                           | > |
|                  |                      | G                      | Load Factory Default              | > |
|                  | Wireless             | 2                      | Reboot Device                     | > |
|                  |                      | Ð                      | Logout                            | > |
|                  | Operation mode       |                        |                                   |   |
|                  | < 😭 📩                |                        |                                   |   |

**STEP-8:** Binding router, remote management.

![](_page_0_Picture_29.jpeg)